## (iPhone)連携方法

デジタル身分証アプリ(ポケットサイン)のミニアプリ、「みやぎ健康ウォーク」にはAppleヘルスケアアプリとの連携が必要です。 <u>ヘルスケアの歩数がカウントされない、みやぎ健康ウォークに歩数が連携されない場合</u>は以下をご確認ください。

※機種やOSのバージョンによって利用できない場合があります。

※ヘルスケアアプリが入っていない場合、 App Store からアプリをダウンロードすることで解決する場合があります。

1 スマホ本体のセンサーで取得した歩数等のデータをヘルスケアへ反映させる

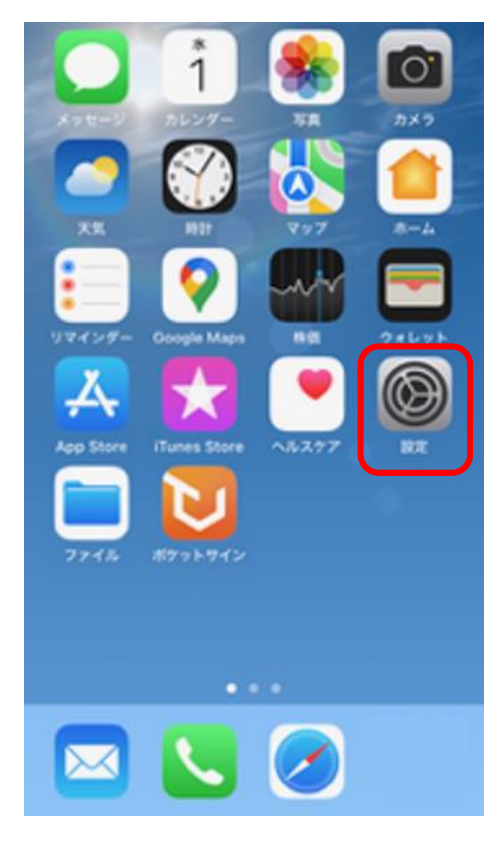

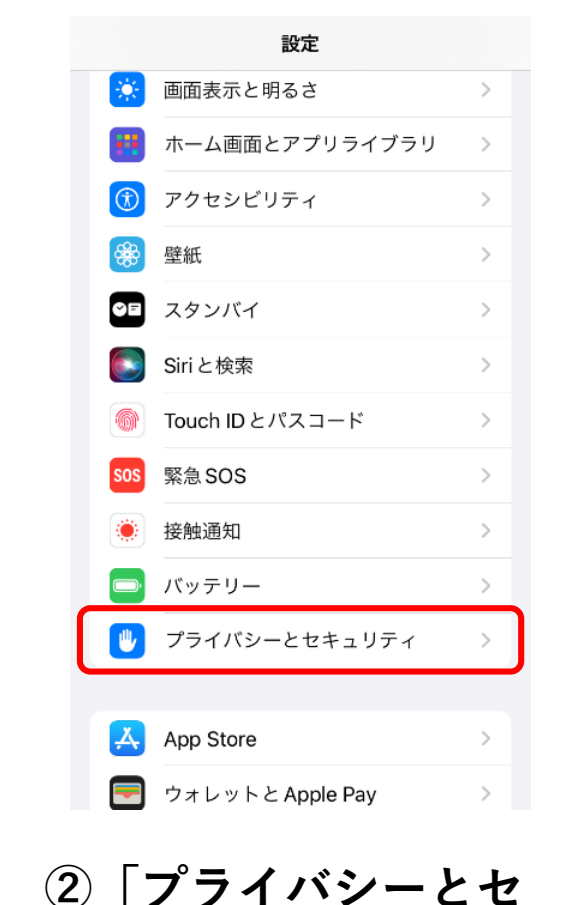

キュリティ | を開きます。

| く 設定     | プライバシーとセキュリティ               |   |
|----------|-----------------------------|---|
|          |                             |   |
|          | 音声認識                        | > |
| 0        | カメラ                         | > |
|          | ヘルスケア                       | > |
| g        | "リサーチ" のセンサーと使用状況<br>のデータ   | > |
|          | HomeKit                     | > |
| -        | ウォレット                       | > |
| E.       | メディアと Apple Music           | > |
|          | ファイルとフォルダ                   | > |
| ī,       | モーションとフィットネス                | > |
| C        | 集中モード                       | > |
| We       | bブラウザのパスキーへのアクセス            | > |
| アク<br>され | セスを要求したアプリが上のカテゴリに表示<br>ます。 |   |

③ | モーションとフィッ

トネス」を開きます。

✓ 戻る モーションとフィットネス フィットネストラッキング モーションとフィットネスのトラッキングにより、デバ イスにデータを保存し、それを使って身体の動きや歩行、 歩数、上った階数などを推定することができます。 ヘルスケア -ションアクティビティとフィットネスアク ィビティへのアクセスを要求したアプリがここに 表示されます。

④「ヘルスケア」を

ONにしてください。

①iPhoneの「設定」 を開きます。

## (iPhone)連携方法

## 2 ヘルスケアとポケットサインを連携させる

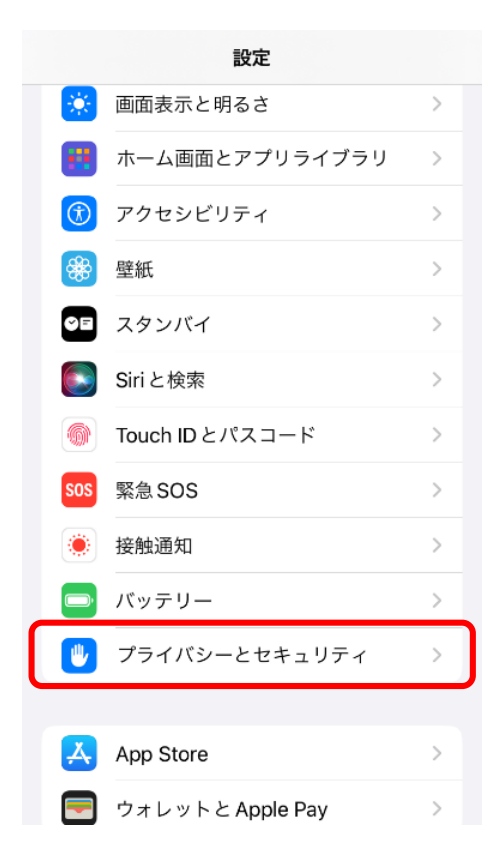

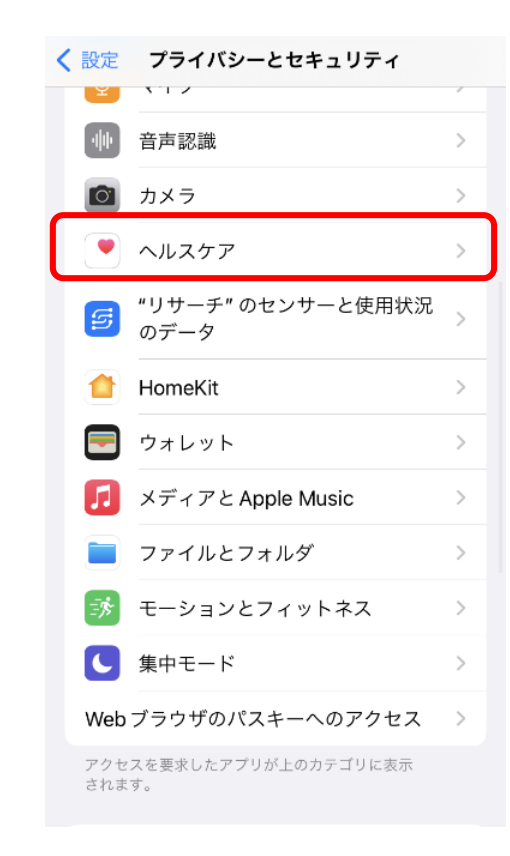

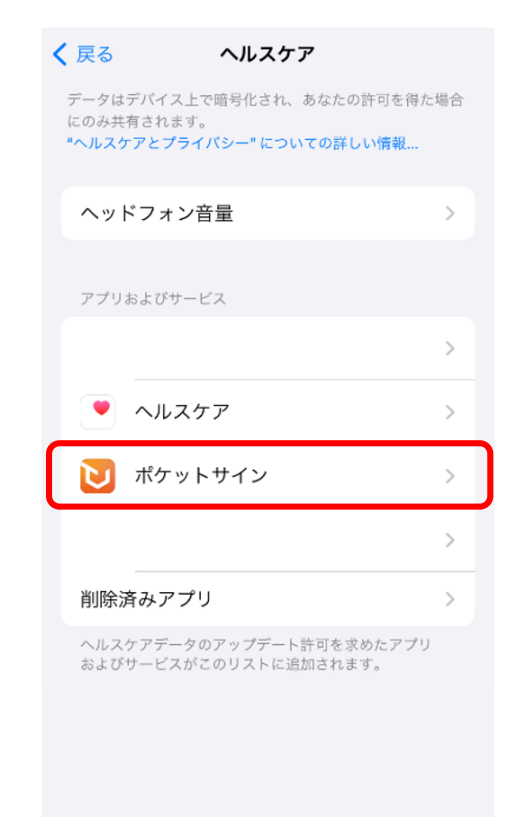

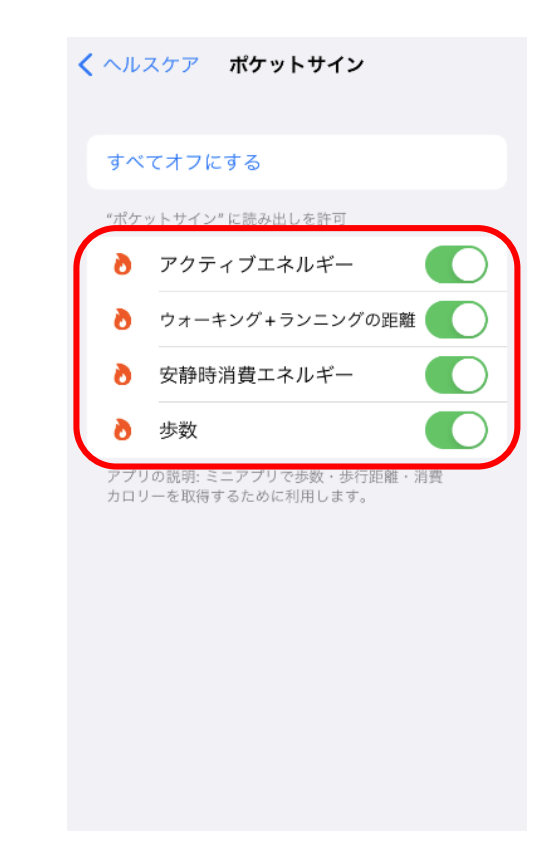

①「設定」から「プラ イバシーとセキュリ ティ」を開きます。

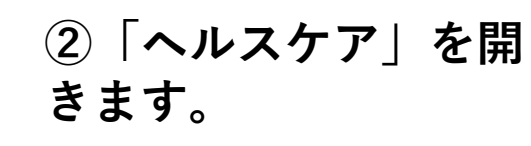

③「ポケットサイン」を 開きます。 ④「"ポケットサイン" に読み出しを許可す る項目」をすべてON にしてください。